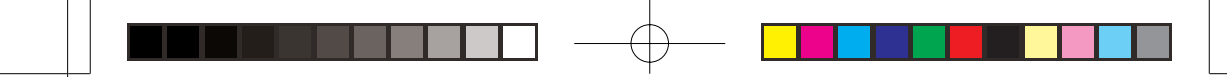

# SONY

3-813-895-11(1)

# 通用型彩色摄像机

使用说明书

# EVI-D70P

© 2004 Sony Corporation

#### 用户记录

型号和序列号见设备底部。请将这 些号码记录在下面的空格中。供将 来为本产品而同Sony代理商联系时 使用。

| 型 号: |  |
|------|--|
| 序列号: |  |

#### 警告

为防止火灾或触电,不要使本 机淋雨或受潮。

为防止触电的危险,不要打开 机壳。只能请有资格的专业人 员进行检修。

本机无电源开关。

当安装本机时,在固定布线或 连接电源线到电器插座(必须置 于本机附近且易于操作的位置) 的过程中,应与一个易于操作 的断开设备一同使用。

如果在本机操作过程中出现故 障,使用此断开设备切断电源 或断开电源线。

Page 2

#### 重要信息

铭牌位于设备底部。

请注意任何本手册中未明确认可的修改或变更可能使你无法使用本机。

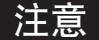

特定频率下的电磁场可能会影响本机 的图像。

2

前言

# 目录

# 概述

| 特点      | . 4 |
|---------|-----|
| 所提供的附件  | . 4 |
| 控制按键的位置 | . 6 |
| 主机      | . 6 |
| 遥控器     | . 7 |

# 基本操作

| 准备                  | 9  |
|---------------------|----|
| 安装                  | 9  |
| 在天花板上安装本机           | 10 |
| 连接                  | 13 |
| 接通电源                | 14 |
| Pan/Tilt(全景拍摄/倾斜拍摄) |    |
| 操作                  | 15 |
| 调整摄像机               | 17 |
| 摄像机存储设置一预置特性        | 18 |

### 其他

| 19 |
|----|
| 19 |
| 19 |
| 19 |
| 19 |
| 19 |
| 21 |
| 22 |
|    |
| 24 |
|    |

EVI-D100/D100P 3-206-217-02(1)

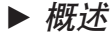

### 特点

- Exview HAD CCD具有410,000 (EVI-D70P)个有效像点(像素),可 使用此摄像机拍摄高分辨率的图 像。
- 通过使用VISCA命令,可以用计算 机控制摄像机。
- 具有高速、广角PAN/TILT(全景/ 倾斜拍摄)功能与图像翻转(上下颠 倒显示图像)功能,因此可把此摄像 机安装在天花板上,增加了摄像机 的使用范围。
- •通过使用外部RS-232C通信系统 RS422与VISCA命令,就可在非常 远的地方对此摄像机进行遥控。
- •镜头具有18x光学变焦特性。
- •通过使用最新开发的数字信号处理器(DSP)可以提高数字变焦特性的 图像质量。
- 可以从实体上除去IR(红外线)衰减 滤波器。此外,此滤波器可以自动 打开或关闭,对于大范围的拍摄物 体,从高分辨率到高亮度,都可以 提供最好的图像质量。
- •在内存中可最多保留六种摄像机位 置与设置组合,在需要时可调用。
- •同时提供了一个多功能遥控器。

### 所提供的附件

当打开包装时,检查并确认所有应提 供的附件都在其中。

#### 摄像机(1)

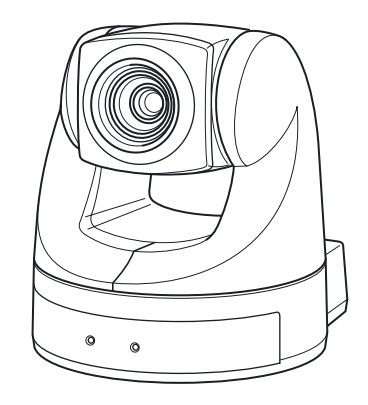

交流电源适配器(1)

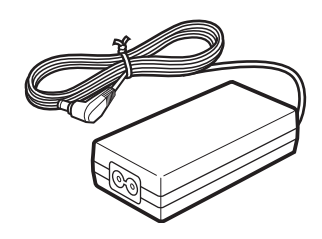

交流电源线(1)

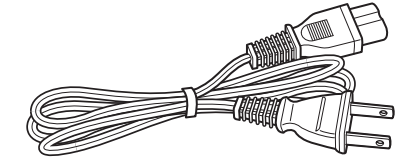

#### 遥控器(1)

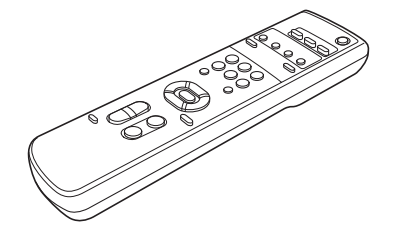

M3×6 ⊕字头螺钉(6)

使用说明书(1)

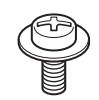

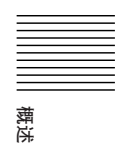

天花板支架(A)(1)

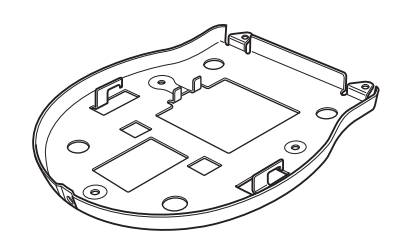

天花板支架(B)(1)

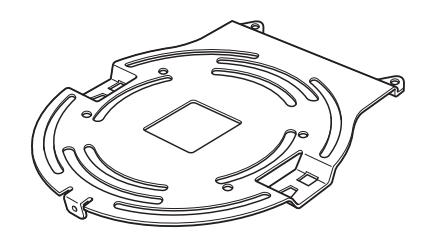

钢丝绳(1)

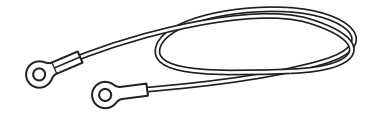

### 控制按键的位置

详细信息可查看圆括号中指示的页 码。

主机

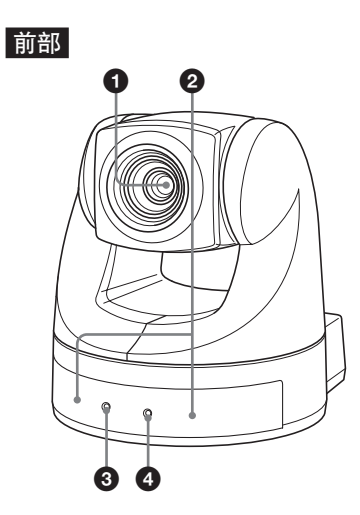

- 镜头 可安装大范围变换镜头。(9)
- 2 遥控器专用传感器
- 3 POWER(电源)指示灯 (14)
- ④ STANDBY(待机)指示灯 (16)

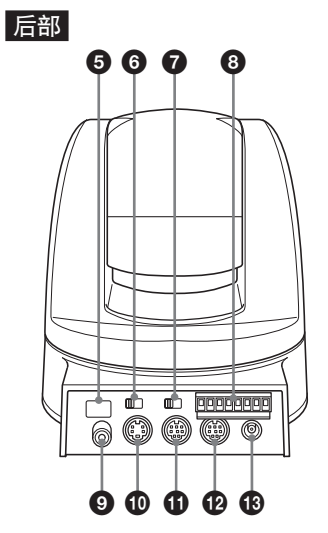

6 遥控器专用传感器

- ⑥ IMAGE FLIP(图像翻转)开关(10) 上下翻转图像。使用摄像机时一般 设置为OFF(关闭)。当摄像机安装 在天花板上时设置为ON(打开)。 当切换此开关时,预置设置恢复为 初始设置。图像对应于设置变化的 相应显示大约需要7秒钟。
- ⑦ IR SELECT(红外线选择)开关(16)
- ⑧ VISCA RS-422接口 (24) 出厂时摄像机带有VISCA RS-422连接插头。
- ④ VIDEO(视频)插孔 (13)
- 13) S VIDEO(S-视频)插孔 (13)
- ① VISCA RS-232C IN(VISCA RS-232C输入)插孔 (13)
- VISCA RS-232C OUT(VISCA RS232C输出)插孔 (13)
- BC IN 12V(12V直流输入)插孔 (13)

6 控制按键的位置

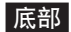

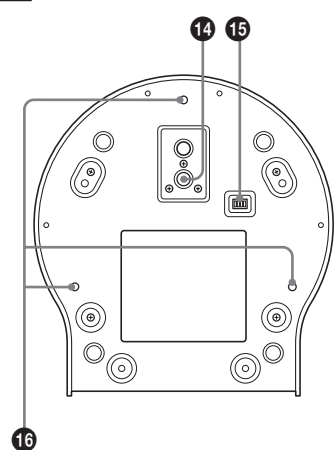

- ① 三脚架螺钉孔 (9)
- ❶ BOTTOM(底部)开关 用于切换RS-232C与RS-422、 切换D30与D31模式、进行IR OUT(红外线输出)输出设置, 或 者在9600bps与38,400bps两种 速度之间进行切换。详细信息请 参考技术手册。
- ① 天花板支架安装螺钉孔(11)

遥控器

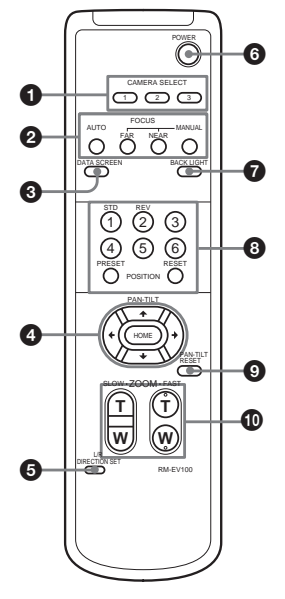

- AMERA SELECT(摄像机选择) 键 (16)
- 2 FOCUS(调焦)键(17) AUTO(自动)键 FAR(远距离)键 NEAR(近距离)键 MANUAL(手动)键

❸ DATA SCREEN(数据屏幕)键 当DATA SCREEN(数据屏幕) 键被按下时,如果正在使用变焦 或手动调焦功能,就会显示摄像 机状态。 DATA SCREEN(数据屏幕)可 被设置为ON(开)或OFF(关), 并且能够被存储下来,但仅能存 储在POSITION(位置)1。 当POSITION(位置)1被调用 时,就会使用所存储的DATA SCREEN(数据屏幕)状态。 ④ PAN-TILT(全景拍摄-倾斜拍摄)

键 (15) 箭头按键 HOME键

控制按键的位置

7

 L/R DIRECTION SET(左/右方 向设置)键 (15)

6 POWER(电源)开关

BACK LIGHT(背景光)键(17)

POSITION(位置)键
 数字按键(按键1也可作为STD
 键。按键2也可作为REV键。)
 (15)
 PRESET(预置)键
 RESET(复位)键

- PAN/TILT RESET(全景拍摄/ 倾斜拍摄复位)键 (15)
- ❶ ZOOM(变焦)键

SLOW T键 SLOW W键 FAST T键 FAST W键

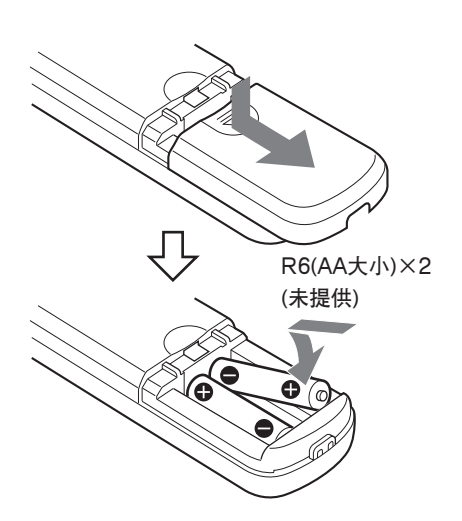

#### 使用遥控器的注意事项

电池安装

- •如果遥控器不能正常工作,更换电池。
- 如果遥控器与摄像机上的遥控器专用传感器之间有物体,摄像机就不能正常工作,因此使用遥控器时要把遥控器直接对着摄像机前部或后部的遥控器专用传感器。

8 控制按键的位置

#### ▶ 基本操作

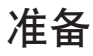

#### 安装

一定要把主机放在平面上。

如果主机必须在斜面上放置,要确保 斜面倾角小于±15度。

![](_page_8_Picture_5.jpeg)

#### 注意

- 搬运摄像机时不要抓摄像机头。
- •不要转动摄像机头,否则摄像机可 能会发生故障。

![](_page_8_Picture_9.jpeg)

![](_page_8_Picture_10.jpeg)

#### 将摄像机安装到三脚架上

使用带有满足下列任意一种规格的螺钉的三脚架。

![](_page_8_Picture_13.jpeg)

ISO标准:长度4.5mm±0.2mm ASA标准:长度0.197英寸

#### 安装大范围变换镜头

摄像机镜头的部分是带螺纹的。安装 要使用的变换镜头时,先将镜头与螺 纹对准,然后向右转动镜头使其安全 连接。 基本操作

可用的大范围变换镜头重量应小于 100g(4盎司),并且外形尺寸不能超 过下图所给的尺寸。

![](_page_8_Figure_18.jpeg)

#### 注意

为了防止大范围变换镜头跌落,应遵 照如下所给建议。

- •要确保镜头尽可能拧紧。
- 不要在有震动和冲击的地方使用大 范围变换镜头。
- •应定期进行检查,至少一年一次, 以确保连接没有松动。如果条件允 许,应多次进行定期检查。
- 采取其他措施以确保大范围变换镜
   头不会松动以至跌落。
   (例如,使用环氧树脂或胶带等)

准备 9

#### 在天花板上安装摄像机

使用所提供的天花板支架,固定钢丝 绳和固定螺钉,利用已有的接线盒等 把摄像机安装到天花板上。

在安装摄像机时,要安装在水平的天花板上。如果必须在带有斜度的或不 平的天花板上安装,要确保安装摄像 机的地方与水平面的角度在±15度 的范围内。

#### 注意

- •如果在天花板上安装摄像机,须委托 有经验的承建者或安装者进行安装。
- 如果在天花板上安装摄像机,要确保天花板有足够的强度,能够承受摄像机与天花板支架的重量。如果天花板的强度不够,摄像机就有可能跌落,从而造成严重损坏。
- •应定期进行检查,至少一年一次, 以确保连接没有松动。如果条件允 许,应多次进行定期检查。

#### 安装前

在确定摄像机的拍摄方向之后,进行打 孔,以备安装接线盒与连接电缆使用。

#### 注意

连接电缆不能穿过天花板支架(A)。 天花板上与摄像机底部连接的地方需 要打一个孔以进行接线。

#### 安装

1 将后面板上的IMAGE FLIP(图 像翻转)开关设置为ON(打开)。

#### 注意

- 如果在接通电源之后才将 IMAGE FLIP(图像翻转)开关 设置为ON(打开),图像就不能 进行翻转。关闭电源,然后再 接通电源,图像才能翻转。图 像翻转为正确方向大约需要7秒 钟时间。
- 当切换IMAGE FLIP(图像翻转)开关时,所有预置设置恢复 为初始设置。
- 2 将固定钢丝绳接到天花板上的接 线盒。 使用接线盒中的一个螺钉孔和一个

螺钉(未提供)来连接固定钢丝绳。

![](_page_9_Figure_18.jpeg)

10 | 准备

Page 10

3 将天花板支架(B)连接到天花 板上的接线盒。 使支架上的孔与接线盒上的孔 对准,然后使用适当的螺钉 (未提供)进行连接。 沿天花板支架(B)的圆边有供 螺钉使用的细长孔。之后摄像 机的前部要沿此边进行定位。 使摄像机对着前面,调整目 标,然后连接牢固。

![](_page_10_Figure_1.jpeg)

摄像机前部

4 使用所提供的螺钉(字头⊕3×6) 将天花板支架(A)连接到摄像机 的底部。

> 使摄像机底部的螺钉孔与天花板支 架上的螺钉孔对准,然后将天花板 支架连接到摄像机上。

> > 基本操作

![](_page_10_Figure_5.jpeg)

按图示编排好的顺序每次拧紧螺钉一 点。使用图中序号为③的螺钉连接固定 钢丝绳。在所有螺钉都已插入且临时拧 紧之后,按顺序牢牢拧紧每个螺钉。

#### 注意

在装配时仅能使用随摄像机提供的螺 钉。使用其他螺钉可能会损坏摄像机。

准备 | 11

5 将天花板支架(A)上的突出部分 插入天花板支架(B)上的间隙, 然后将天花板支架(A)向后推, 暂时连接二者。

![](_page_11_Picture_1.jpeg)

6 在向上推摄像机前部时,使用所 提供的3个螺钉(字头,⊕3×6) 进行连接,先从位置1的螺钉开 始连接。

![](_page_11_Picture_3.jpeg)

**7** 将电缆连接到摄像机后部的接口。

![](_page_11_Figure_5.jpeg)

#### 注意

按照正确的步骤,以确保电缆连接 不会出现问题。

#### 拆卸摄像机

- **1** 将"安装"步骤6中用于连接摄 像机的3个螺钉除去。
- 2 在对着天花板向上推整个摄像机时,向前移动摄像机。
  钩子就会脱开,这样就可取下摄像机。

12 | 准备

连接

将通用型彩色摄像机连接到计算机、

电视机或配备有视频输入的VCR(录

像机)上。一些连接可能会需要特殊 的电缆。参考所要连接设备的使用手 册。

视频电缆 (未提供) 至视频 输入 基本操作 至VIDEO S-视频电缆 (视频) (未提供) 至S视频 输入 6 - 20 ाः।। 👌 द 至S VIDEO VISCA电缆 (S视频) (未提供)1) 至VISCA RS-232C IN (输入) 至RS-232C ĽO 至VISCA RS-至其他EVI-D70P 232C OUT(输 的VISCA IN (VISCA输入)(当连 出) 计算机、电视机或 接多个摄像机时) 配备有视频输入插 孔的VCR(录像机) NE TRANSPOR œ 至VISCA RS-4222) (iii) 0 交流电源适配器MPA-AC1 (提供) 至AC(交流)插座 mm 至DC IN 12V (12V 直流输入) 电源线(提供)

 当摄像机用VISCA电缆(十字类型, RS-232C)连接到计算机上时,可使用 计算机来操作摄像机。如要获取电缆,请向销售所购摄像机的经销商咨询。
 对于如何使用VISCA RS-422电缆进行连接的详细信息请参见第24页。

准备 | 13

#### 注意

- 不能将通用型彩色摄像机连接到既没有配备视频输入接口也没有配备
   S视频输入接口的计算机上。对于
   已连接到计算机上的通用型彩色摄像机,也有可能不能使用,除非计算机上有视频捕捉板或相关软件。
   详细情况请咨询计算机的经销商或制造商。
- 仅可使用随摄像机一起提供的交流 电源适配器(MPA-AC1)。不能使 用其他类型的交流电源适配器。

![](_page_13_Picture_3.jpeg)

• VISCA RS-232C连接与RS-422连 接不能同时进行,否则可能会发生 故障。

#### 接通电源

 使用所提供的交流电源适配器和 电源线将主机连接到交流插座 上。

> POWER(电源)指示灯变亮。 主机一接到交流插座上,就可使

> 用遥控器上的POWER(电源)开 关来打开或关闭摄像机。(当使 用遥控器关闭电源时,POWER (电源)指示灯熄灭,STANDBY (待机)指示灯变亮。)

> 当接通电源时,摄像机首先自动 对着左手边,然后对着前方,这 是摄像机的主位置。(全景拍摄/ 倾斜拍摄复位动作)

![](_page_13_Picture_10.jpeg)

接通外围设备。

![](_page_14_Figure_0.jpeg)

- 按POWER(电源)开关。
   摄像机通电,自动执行全景拍摄/倾斜拍摄复位动作。
- 2 按箭头键来改变摄像机头的方向。 当在屏幕上检查图像时,按所需 的箭头键。

**如要一点一点移动摄像机**,仅按 按键一下。

**如要大范围移动摄像机**,一直按 住按键。

**如要对角移动摄像机**,在按住箭头键(<<<>></></></></>键(<</td>(<</td>(<</td>(<</td>(<</td>((((((((((((((((((((((((((((((((((((((((((((((((((((((((((((((((((((((((((((((((((((((((((((((((((((</t

#### 使摄像机恢复面向前方 按HOME键。

#### 如果偶然用手移动了摄像机头

全景拍摄与倾斜拍摄的角度就会与摄像机在正常位置时的角度不同。 按PAN-TILT RESET(全景拍摄-倾斜拍摄复位)键,或者将POWER(电源)开关置为OFF(关闭),然后再置为ON(打开)。

#### 如果摄像机方向错误

无论什么时候按箭头(?)键,摄像机 预先设置为向右。您可能希望使摄像 机的方向与所按按键的方向相反,这 样就可在屏幕上检查图像时改变摄像 机的方向。为此,在按住L/R DIRECTION SET(左/右方向设置) 键时按REV键。

![](_page_14_Picture_11.jpeg)

如要使设置复位,在按住L/R DIRECTION SET(左/右方向设置) 键时按STD键。

 箭头按键
 摄像机
 移动设置

 ●
 ●
 ●

 ●
 ●
 ●

 ●
 ●
 ●

 ●
 ●
 ●

 ●
 ●
 ●

 ●
 ●
 ●

 ●
 ●
 ●

 ●
 ●
 ●

 ●
 ●
 ●

 ●
 ●
 ●

 ●
 ●
 ●

 ●
 ●
 ●

 ●
 ●
 ●

 ●
 ●
 ●

 ●
 ●
 ●

 ●
 ●
 ●

 ●
 ●
 ●

 ●
 ●
 ●

 ●
 ●
 ●

 ●
 ●
 ●

 ●
 ●
 ●

 ●
 ●
 ●

 ●
 ●
 ●

 ●
 ●
 ●

 ●
 ●
 ●

 ●
 ●
 ●

 ●
 ●
 ●

 ●
 ●
 ●

 ●
 ●
 ●

 ●
 ●
 ●

 ●
 ●
 ●

 ●
 ●
 ●

 ●
 ●
 ●

#### 注意

如果使用多个遥控器时,对于每一个 遥控器重复上面所述的步骤。这是因 为是通过改变每个遥控器发出的信号 来进行设置,而不是通过改变摄像机 本身的设置来进行设置。

#### 如果STANDBY(待机)指示灯闪 烁

当用手移动或转动摄像机,或者由于 受到外部震动使摄像机发生移动或转 动时,摄像机内部的微型计算机就不 能正确存储当前全景拍摄/倾斜拍摄 的位置。

按PAN-TILT RESET(全景拍摄/倾 斜拍摄复位)键以使全景拍摄/倾斜拍 摄位置复位。

![](_page_15_Figure_3.jpeg)

#### 使用遥控器操作多个摄像机

 将想要操作的摄像机的IR SELECT(红外线选择)开关(位 于主机后部)设置为1、2或3。

![](_page_15_Figure_6.jpeg)

2 按下与步骤1中设置的数字对应 的CAMERA SELECT(摄像机 选择)键(在遥控器上)。 然后就可以操作数字指定的摄像 机。每次使用遥控器操作摄像机 时,在步骤2中按下的CAMERA SELECT(摄像机选择)键就会变 亮。

![](_page_15_Figure_8.jpeg)

#### 16 全景拍摄/倾斜拍摄操作

![](_page_16_Picture_0.jpeg)

#### 聚焦

#### 使摄像机自动聚焦

按AUTO(自动)键。 摄像机自动对屏幕中心的物体聚焦。

#### 使摄像机手动聚焦

在按MANUAL(手动)键之后,按 FAR(远距离)或NEAR(近距离)键使 摄像机聚焦。

![](_page_16_Figure_6.jpeg)

#### 变焦

按四个ZOOM(变焦)键中的任意一个。

![](_page_16_Figure_9.jpeg)

#### 注意

当摄像机处于望远模式时,如果执行 全景拍摄/倾斜拍摄操作,屏幕上的 图像移动速度可能会有些不平稳。

#### 使用背景光拍摄

如果拍摄对象后面有光源,拍摄对象 就会变得黑暗。在这种情况下,按 BACK LIGHT(背景光)键。如要取 消这个功能,再按一次BACK LIGHT(背景光)键。

![](_page_16_Picture_14.jpeg)

正文3

# 摄像机存储设置-预置 特性

可预先设置多达6种设置组合(位置、 变焦、聚焦与背景光)。

![](_page_17_Figure_2.jpeg)

 确认STANDBY(待机)指示灯没 有闪烁。 如果STANDBY(待机)指示灯在

闪烁,按PAN-TILT RESET (全景拍摄/倾斜拍摄复位)键使全 景拍摄/倾斜拍摄位置复位。

- 2 调整摄像机的位置、变焦、聚焦 与背景光。(见15页与17页。)
- 3 在按住PRESET(预置)键时,按 POSITON(位置)键1-6中的任意 一个。

![](_page_17_Figure_7.jpeg)

#### 18 摄像机存储设置一预置特性

调用所存储的设置 按保存设置的POSITION(位置)键1-6中的任意一个。

#### 取消预置存储

当按住RESET(复位)键时,按设置 要被取消的POSITION(位置)键。

![](_page_17_Figure_12.jpeg)

#### 注意

- 当接通电源时,摄像机起动时使用 POSITION(位置)1存储的设置。
- 如果电源被关闭,然后再接通时希望在摄像机关闭之前正在使用的全景拍摄/倾斜拍摄位置保持有效,那么将这些位置存储在POSITION(位置)1。
- POSITION(位置)1上的设置存储
   或取消比其他通道上的相同操作要
   多用2秒钟。
- 如果一个POSITION(位置)通道正 在存储或删除一个新的设置,就不 能在别的通道调用、设置或取消设 置。

▶ 其他

| 故障 | 处理 |
|----|----|
|----|----|

| 症状                                                          | 纠正措施                                                                                                    |
|-------------------------------------------------------------|----------------------------------------------------------------------------------------------------|
| 计算机屏幕上<br>不能显示图<br>像。                                       | <ul> <li>确保连接正确</li> <li>将通用型彩色摄<br/>像机连接到电视<br/>机或视频平台等<br/>其他设备上进行<br/>测试。</li> </ul>                                  |
| 连接的最大型。<br>连接的最像。<br>一個一個一個一個一個一個一個一個一個一個一個一個一個一個一個一個一個一個一個 | 由计算机或视频捕<br>捉板决定接到电视<br>获得与连接到电视<br>机上的通用型彩色<br>摄像机的图像质量<br>相同。详算机的制造<br>商或经销商。                                          |
| 当遥控器上的<br>按键被按下时<br>不能操作摄像<br>机。                            | <ul> <li>按下数字与摄像机的IR SESECT(红外线选择)开关设置的数字相同的CAMERASELECT(摄像机选择)开关按键。</li> <li>遥控器更换新电池。</li> <li>将电源线插到交流插座上。</li> </ul> |
| 根本无法操作<br>摄像机。                                              | 将电源线插头从交<br>流插座中拔出,等<br>一会后再将其插入<br>交流插座。                                                                                |

## 预防措施

如果摄像机不是长时间使用,在使用 交流电源适配器对摄像机进行操作之 后要把交流电源适配器与墙上的插座 断开。

#### 拍摄对象的亮度

通用型彩色摄像机有可能在亮度超过 照明范围的地方(例如受阳光直射的 地方)效果不能达到最好。

![](_page_18_Figure_7.jpeg)

#### 避免特定情况应用

- 避免拍摄诸如阳光或灯等特别亮的 物体。
- 不要在诸如电视台或无线电发射台 等能够发射功率大的无线电波的设 施周围使用摄像机。
- 不要在照明条件不稳定的情况下使 用摄像机,否则屏幕会发生闪动。

#### 谨防侵犯版权

电视节目、图片、杂志以及其他材料 可能是受版权保护的。对这些材料的 未经授权记录或存储会触犯与版权有 关的法律。

#### 维护

使用柔软的布料或棉纸清除外壳上的灰尘与土。

#### 清洗主机

- 当摄像机机身变脏时,先使用蘸有
   经过稀释的中性清洁剂并已拧干的
   柔软布料进行清洗,然后使用干布
   料进行擦拭。
- 不能使用可能损坏表面涂层的任何 类型的溶剂。
- 当使用化学布料时应遵照使用说明书。
- 不能在通用型彩色摄像机上喷洒诸如杀虫剂等带有挥发性的物质,也 不允许橡胶或乙烯基的材料长时间 与通用型彩色摄像机接触,否则会 损坏表面涂层。

#### 更换遥控器的电池

如果遥控器在距离较远的地方不能工作,可能是电池的电量已不足。更换 遥控器的电池(AA×2)。

# 技术规格

| 系统              |                                                                                                    |
|-----------------|----------------------------------------------------------------------------------------------------|
| 视频信号            |                                                                                                    |
| 像素              | EVI-D70P: PAL彩色<br>制式, CCIR标准<br>1/4英寸彩色CCD<br>(总的图像像素: EVI-<br>D70P: 大约/270, 0004)                                            |
| 镜头              | <ul> <li>(有效像素:EVI-<br/>D70P:大约440,000个)</li> <li>18x(光学),12x(数字)</li> <li>f=4.1至73.8mm,F1,<br/>4至F3.0水平角度:2,77549座</li> </ul> |
| 最小拍摄对约          | 7至40度<br>象距离<br>(WIDE(广角)端,使用<br>VISCA控制时极近<br>的设置):10mm                                                                       |
| 最小照度            | 1 1x(F1.4)/50 IRE                                                                                                    |
| 快门速度            | 1/1至1/10,000秒<br>(VISCA控制)                                                                                                    |
| 水平分辨率           | PAL: 460TV(WIDE<br>(广角)端)                                                                                                    |
| 视频信噪比<br>全景拍摄/倾 | 50dB<br>斜拍摄动作<br>水平:±170度<br>最大速度*:100度/秒<br>垂直:+90度,-30度<br>最大速度*:90度/秒                                                       |

#### 输入/输出接口

| 视频输出   | RCA拾音插座(1),     |
|--------|-----------------|
|        | 1Vpp,75欧姆,未     |
|        | 平衡同步: 负极性       |
| S视频输出  | 4芯微型DIN(1)      |
| 输入/输出控 | 制接口             |
|        | VISCARS-232C:8芯 |
|        | 微型DIN(输入:1,     |
|        | 输出:1)           |
|        | VISCA RS-422:9芯 |

\*使用VISCA控制进行最大速度设置。

21

#### 控制信号格式

| 9600bps/38400bps |
|------------------|
| 数据:8位            |
| 停止位:1            |
| JEITA 4型         |
|                  |

#### 其他

| 输入电压 | 直流12V(直流10.8至                  |
|------|--------------------------------|
| 电流消耗 | 1.0A(12V直流输入时)                 |
| 工作温度 | 0°C至+40°C                      |
| 贮藏温度 | -20°C至+60°C                    |
| 外形尺寸 | 通用型彩色摄像机:                      |
|      | $132 \times 144 \times 144$ mm |
|      | (宽/高/深)                        |
|      | (不包括突出部分)                      |
|      | 遥控器:                           |
|      | 56×26×210mm(宽/                 |
|      | 高/深)                           |
| 重量   | 通用型彩色摄像机:                      |
|      | 950g                           |
|      | 遥控器:                           |
|      | 190g                           |
| 安装角度 | 与水平面所成角度为±                     |
|      | 15度                            |
|      |                                |

#### 所提供的附件

交流电源适配器(1) 电源线(1) 遥控器(1) 天花板支架(A)(1) 天花板支架(B)(1) 钢丝绳(1) M3×6⊕字头螺钉(6) 使用说明书(1)

设计和技术规格如有变更, 恕不另行 通知。

其危

# 外形尺寸

![](_page_21_Figure_1.jpeg)

#### 22 | 技术规格

带天花板支架时的外形尺寸

![](_page_22_Figure_1.jpeg)

技术规格 | 23

![](_page_23_Picture_0.jpeg)

VISCA RS-422接口针分配

![](_page_23_Figure_2.jpeg)

| 针编号 | 功能       |
|-----|----------|
| 1   | TXD IN+  |
| 2   | TXD IN-  |
| 3   | RXD IN+  |
| 4   | RXD IN-  |
| 5   | GND      |
| 6   | TXD OUT+ |
| 7   | TXD OUT- |
| 8   | RXD OUT+ |
| 9   | RXD OUT- |

#### 使用VISCA RS-422连接插头

**1** 抓住VISCA RS-422连接插头的 两端将其从摄像机的后面板上拔 下,如下图所示。

![](_page_23_Picture_6.jpeg)

2 将线(AWGNos.28至18)插入插 头上所需的线槽中,然后用平头 螺丝刀拧紧螺钉以固定线。

![](_page_23_Figure_8.jpeg)

2 将VISCA RS-422连接插头插入 摄像机的后面板上的VISCA RS-422接口中。

![](_page_23_Picture_10.jpeg)

#### 注意

- 为了使信号的电压稳定,将其两端 接到GND。
- 如果已有VISCA RS-422连接,不 得进行VISCA RS-232C连接。

24 | 技术规格

正文5

正文5

Printed in China